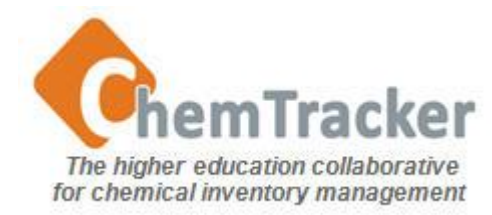

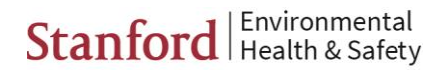

#### ChemTracker 4.0 Inventory Management User Guide Part 1: Login/Logout, Layout, ChemInfo & MSDS

- New to ChemTracker?
- Login
- Logout
- Home Screen Layout
- General Screen Layout
- <u>Clearing Fields</u>
- <u>ChemInfo and MSDS</u>

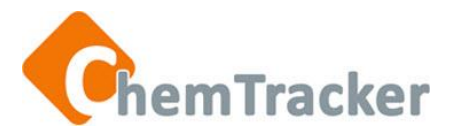

## New to ChemTracker?

- Review <u>http://chemtracker.stanford.edu/web/help/home/v3-help-</u> <u>training/start-up-information/</u> for information about
  - Supported browsers
  - Necessary computer power/specifications
  - Desktop setup

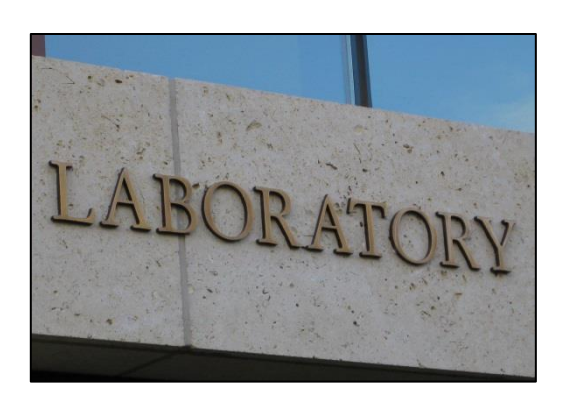

- Each ChemTracker Consortium member institution has at least one ChemTracker Administrator (CTA) to assist you.
- There is a *Help* link in the upper right on every page in the ChemTracker application.

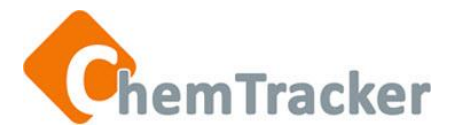

# Login

1. At

http://chemtracker.stanford.edu/ members/, select the *ChemTracker 4.0* link for your institution. Links will be posted February 2014. Before then, contact your CT Administrator.

2. Enter your ChemTracker Username and Password; these are case sensitive. Your CT Username and Password can be obtained from your campus CT Administrator.

| -  | Username |      |
|----|----------|------|
| ٩, | Password |      |
|    | L        | ogin |

3. Press the *Login* button or the *Enter* key.

If you have forgotten your Username or Password, or want to reset your password, contact your local ChemTracker Administrator.

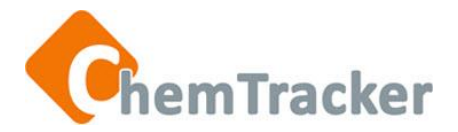

# Logout

- Click the pull-down tab in the upper right next to your UserID.
- 2. Click *Logout* and your session ends. You will be returned to the Login page.

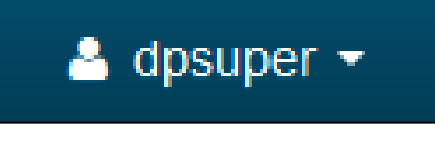

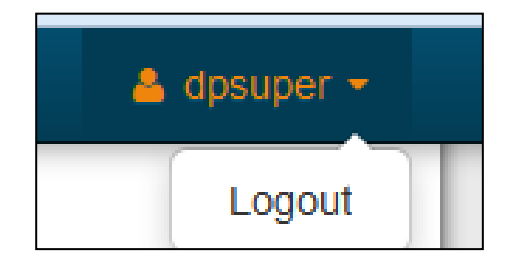

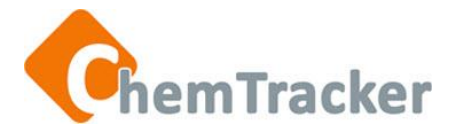

# Home Screen Layout

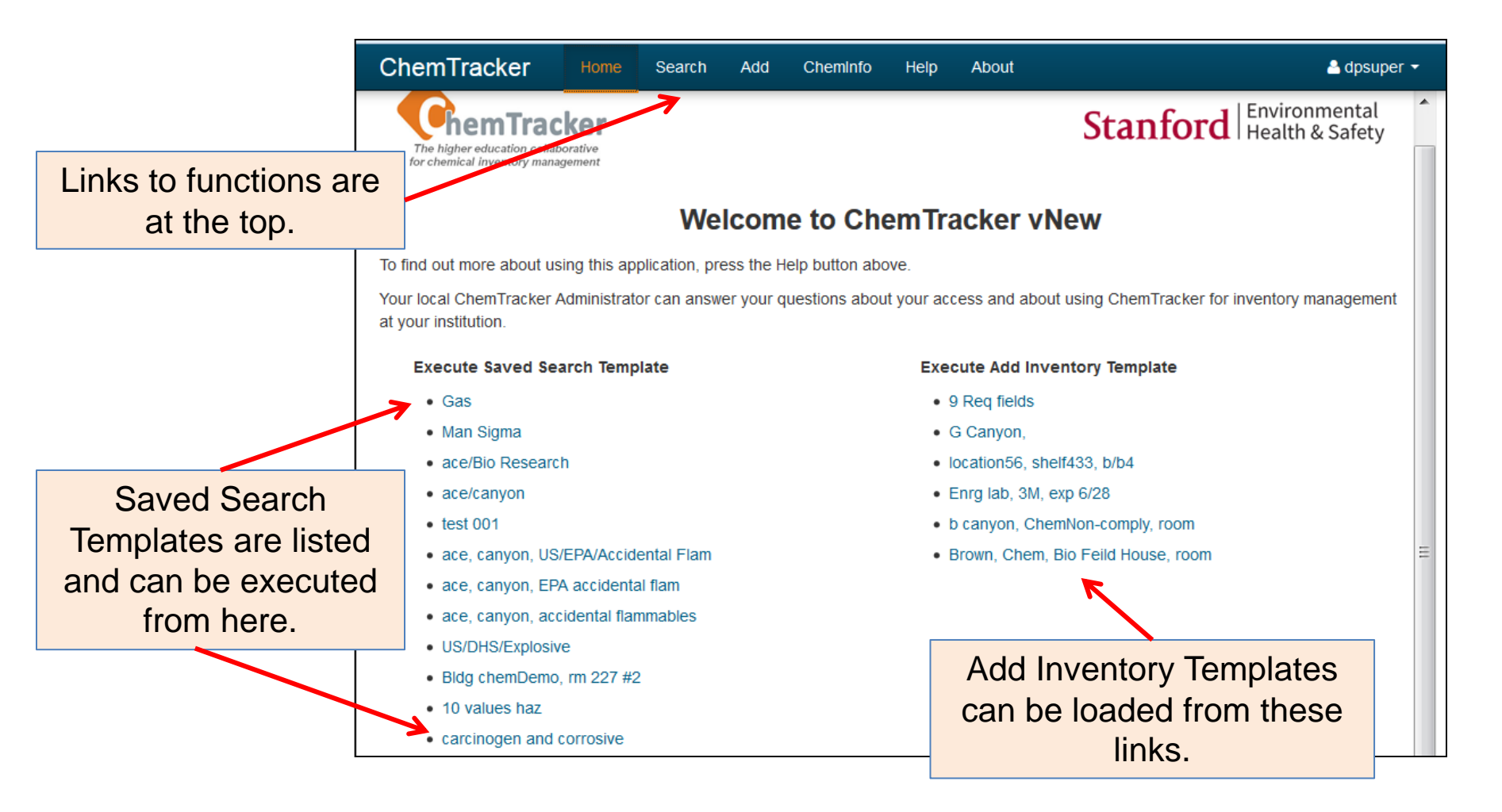

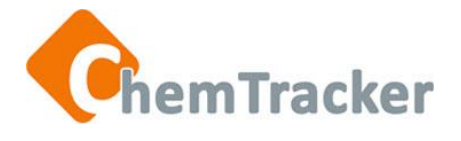

# **General Screen Layout**

| Chem                     | Tracker                                                                                                    | Home        | Search                  | Add            | ChemInf  | o Help     | A    | bout   | Link<br>function | s to<br>s ai | general<br>re at the top.   | 2      | Demo 👻  |
|--------------------------|----------------------------------------------------------------------------------------------------|-------------|-------------------------|----------------|----------|------------|------|--------|------------------|--------------|-----------------------------|--------|---------|
| Search /<br>Showing a    | Showing all 114 rows.                                                                                          |             |                         |                |          |            |      |        |                  |              |                             |        |         |
| Actions                  | Chemical N                                                                                                    | "E<br>ame   | Breadcrum               | ibs" s<br>• c/ | how your | Amount     | ¢    | Unit   |                  | ¢            | Department                  | \$     | Barcode |
| Cheminfo<br>MSDS         | XYLENES                                                                                                    |             |                         | 13             | 30-20-7  | 4          |      | L      |                  |              | Environmental Hea<br>Safety | alth & | 772837  |
| ChemInfo<br>MSDS         | XYLENES                                                                                                    |             |                         | 13             | 330-20-7 | 4          |      | L      |                  |              | Environmental Hea<br>Safety | alth & | 772857  |
| Cheminfo<br>MSDS         | XYLENES                                                                                                    |             |                         | 13             | 30-20-7  | 4          |      | L      |                  |              | Environmental Hea<br>Safety | alth & | 772909  |
| ChemInfo<br>MSDS         | SULFURIC                                                                                                    | ACID        |                         | 76             | 64-93-9  | 19         |      | L      |                  |              | Environmental Hea<br>Safety | alth & | 772829  |
| n Summary<br>irst columr | Summary & Details Views displaying search results, Row Actions are in the Environmental Health & Safety 772864 |             |                         |                |          |            |      | 772864 |                  |              |                             |        |         |
| Cheminfo<br>MSDS         | SULFURIC                                                                                                    | ACID        | -                       | 76             | 64-93-9  | 5          |      | L      |                  |              | Environmental Hea<br>Safety | alth & | 772911  |
| 4                        |                                                                                                    |             |                         |                |          |            |      |        |                  |              |                             |        |         |
| Show                     | / / hide columns                                                                                               | <b>≓</b> Ch | ange units <del>•</del> |                |          | Build 833) | lify | - 4    | Duplicate        | ;            | Celete 👻 🛃                  | Down   | oad 🝷   |
|                          | Screen Actions are at the bottom.                                                                              |             |                         |                |          |            |      |        |                  |              |                             |        |         |

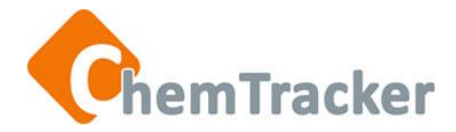

# **Clearing Fields**

• Using the Clear selections button clears all the fields.

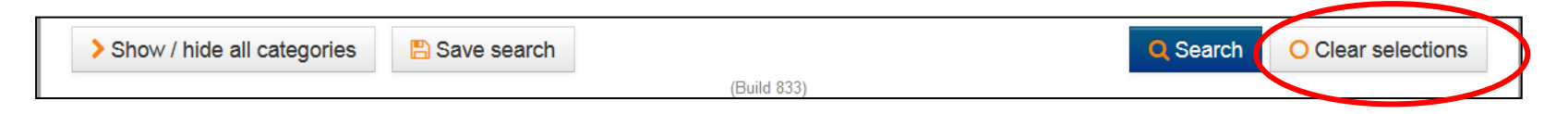

• Press the "X" at the end of a field value entry box.

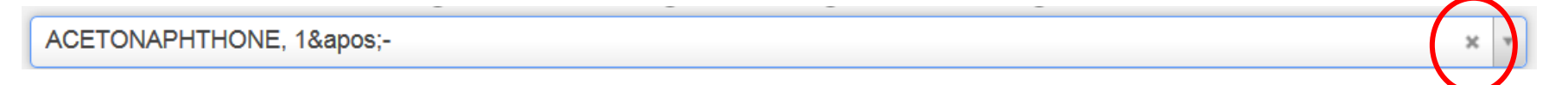

Backspace over a date or incompletely-entered value.

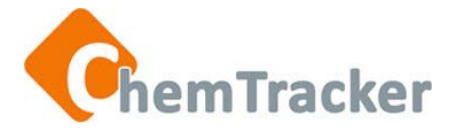

# ChemInfo

- ChemInfo is a graphical display of information about chemicals classified in ChemTracker's Database. Information is from at least 3 verified sources (such as CDC, Scifinder, NIH, PubChem, ARTECS, IRAC, etc.)
- The chemical you search for does not have to be in your institution's inventory because you are searching the ChemTracker Reference Database (36,000 entries; 108,000 synonyms).

# ChemTracker Reference Database

36,000 chemicals 108,000 synonyms CDC Scifinder NIH IRIS PubChem, Discovery Gate, ARTECS IRAC Cameo EPA SRS, ChemID & more

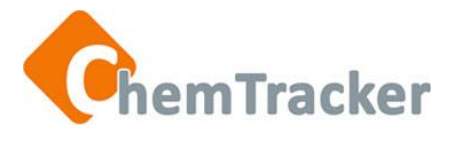

# ChemInfo and MSDSs

|    |                         |           |        |         | $\frown$  |      |           |       |
|----|-------------------------|-----------|--------|---------|-----------|------|-----------|-------|
| С  | ChemTracker             | Home      | Search | Add     | ChemInfo  | Help | About     |       |
| Ch | emInfo                  |           |        |         |           |      |           |       |
|    | Chemical Identifier: Ch | noose One | Chemic | al Name | 🔘 Formula | © C4 | AS Number | © GDN |
|    | aniline                 |           |        |         |           |      |           |       |
|    | Begins with             | Contains  | Equals | 0       |           |      |           |       |

- Press ChemInfo in the navigation bar at the top.
- Select a Chemical Identifier with its appropriate operator:
  - Chemical Name (Begins With, Contains, Equals)
  - Formula (molecular, structural, empirical) (Begins With, Contains, Equals)
  - CAS Number (Equals)
  - GDN (Equals)
- Enter at least 3 characters for a Chemical Name or Formula, and the exact value for a CAS Number or GDN.
- The chemical does not have to be in your institution's inventory; you are searching the reference database.

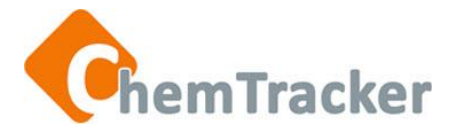

### ChemInfo and MSDSs

| emInfo                          |               |           |            |       |   |
|---------------------------------|---------------|-----------|------------|-------|---|
| Chemical Identifier: Choose One | Chemical Name | 🔘 Formula | CAS Number | © GDN |   |
|                                 |               |           |            |       |   |
| aniline                         |               |           |            |       | م |
| aniline                         |               |           |            |       | A |
| ANILINE                         |               |           |            |       |   |
| ANILINE (15N)                   |               |           |            |       |   |
| ANILINE BLUE                    |               |           |            |       |   |
| ANILINE BLUE BLACK              |               |           |            |       |   |
| ANILINE BLUE DIAMMONIUM         | SALT          |           |            |       |   |
| ANILINE BLUE SOLUTION IN A      | ACETIC ACID   |           |            |       |   |
|                                 | . –           |           |            |       | T |

- Select the correct value in the pull-down list that appears.
- Press the Search button at the bottom of the screen.

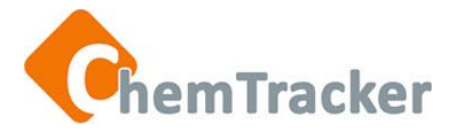

### ChemInfo and MSDSs

| Ch       | emInfo                                         | -             |           |            |                |    |    |  |
|----------|------------------------------------------------|---------------|-----------|------------|----------------|----|----|--|
|          | Chemical Identifier: Choose One                | Chemical Name | 🔘 Formula | CAS Number | © GDN          | ×v |    |  |
|          | Begins with Contains                           | Equals        |           |            |                |    |    |  |
| Y        | You searched for: Chemical Name Equals ANILINE |               |           |            |                |    |    |  |
| S        | howing all 1 rows.                             |               |           |            |                |    |    |  |
| Ac       | tions Ch                                       | nemical Name  |           | \$         | Physical State |    | \$ |  |
| Ch<br>MS | eminfo<br>SDS AN                               | NILINE        |           |            | L              |    |    |  |
|          |                                                |               |           |            |                |    |    |  |

• Press ChemInfo or MSDS\* in the Actions column to the left of the item.

\*10/18/13: The default MSDS provider's site, Vermont SIRI, has been taken offline, so this functionality does not work for members using the default. The MSDS link is still active for institutions with paid MSDS subscriptions linked to ChemTracker.

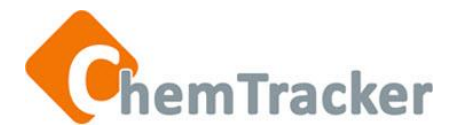

# ChemInfo Display, Top

#### ChemTracker

| ChemInfo Details For:                                                                                                    |                                                                                                    |
|----------------------------------------------------------------------------------------------------|----------------------------------------------------------------------------------------------------|
| Chemical<br>ANILINE<br>Physical State: Liquid   GDN: 7015   CAS: 62-53-3<br>StoreGroup: A: Compatible Organic Bases<br>Storage Conditions<br>SARA 312 Pressure: Ambient<br>SARA 312 Temperature: Ambient<br>NFPA Classifications<br>FIRE 2<br>HEALTH 2<br>DEACTIVITY 0 |                                                                                                    |
| Physical Properties<br>AIT: 615 C<br>BP: 184 C<br>DENS: 1 022 g/cm3                                                                                                    | See chemical and storage Information, NFPA<br>Classifications, physical properties and relevant<br>Fire Codes at the top of the <i>ChemInfo</i> screen. |
| EL: 1.3-11 %<br>FP: 70 C<br>GPL: .11722 N/A<br>LPG: 8.53088 N/A<br>MP: -6 C<br>MW: 93.13 g/mol<br>VP: 7 mmHq                                                                                                    |                                                                                                    |
| Fire Codes<br>UFC VI-A-Physical: 2.1.3.2 Combustible liquids - Class<br>UFC VI-A-Health: 2.2.1.2 Toxic materials (solid or liquid<br>UFC VI-A-Health: 2.2.4.1 Carcinogens or suspect carc<br>UFC VI-A-Health: 2.2.4.3 Irritants                                        | III-A, Flash point >140F & Fp<=200F<br>I)<br>inogens                                                                                                    |

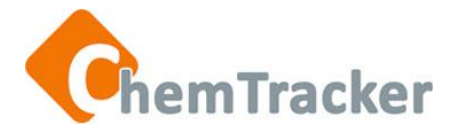

Hazards

### ChemInfo Display, Middle

#### 3 - Flammable liquid (main hazard) 13 - Moderately toxic 16 - Combustible 27 - Suspect carcinogen/mutagen 32 - Skin irritant 41 - Lung irritant 42 - Eye irritant 45 - Skin-absorbable poison 65 - California Prop. 65 Carcinogen Regulations CALIFORNIA: AIR AB2588 Appendix A-I CALIFORNIA: OES Title 19-2770.5 CalARP DOT:Hazard Class or Div. 6.1 DOT: PACKING GROUP GROUP II EPA:Clean Air Act 40-CER-63 HAP EPA:RCRA U Listed IBC:Health Toxic IBC: Physical COMBUSTIBLE LIQUID Class IIIA Local-NYC:SARA-RTK RTK-LISTED Local-NYC:SARA-RTK SARA-313 REG:CA PROP65CARC REG:LOCL PA WST H2O REG:US A.H.M. REG:US E.H.S. 40 CFR 355 SARA:HAZ 312-D SARA:HAZ 312-F SARA: HAZ 312-I

US:OSHA Particularly Hazardous Substance

Hazards and regulations concerning the chemical are in the middle of the ChemInfo screen.

# ChemTracker ChemInfo Display, Bottom

| Toxicology                                                 |                                                 |
|------------------------------------------------------------|-------------------------------------------------|
| DRAIZE DERM RABBIT 20 MG 24 HOURS                          |                                                 |
| DRAIZE EYE RABBIT 102 MG                                   |                                                 |
| IDLH INHAIL N/A 100 PPM                                    |                                                 |
| LC50 INHAIL MOUSE 175 PPM 7 HOURS                          |                                                 |
| LCLO INHAIL RAT 250 PPM 4 HOURS                            |                                                 |
| LD50 DERM RAT 1400 MG/KG                                   |                                                 |
| LD50 IPR RAT 420 MG/KG                                     |                                                 |
| LD50 ORAL MOUSE 464 MG/KG                                  |                                                 |
| LD50 ORAL RAT 250 MG/KG                                    |                                                 |
| TCLO INHAIL RAT 3 MG/M3 22 WEEKS                           |                                                 |
| TDLO ORAL HUMAN - CHILD 3125 MG/KG                         |                                                 |
| TDLO ORAL RAT 913 MG/KG 2 WEEKS                            |                                                 |
| TDLO Reproductive ORAL RAT 4480 MG/KG                      |                                                 |
| Synonyms                                                   |                                                 |
| DOT Aniline                                                | Taxicology, synapyme and additional identifiers |
| MAIN Aniline                                               | Toxicology, synonyms and additional identifiers |
| SYNONYM Aminobenzene                                       | are shown at the bottom.                        |
| SYNONYM Aniline, free base                                 |                                                 |
| SYNONYM Benzenamine                                        |                                                 |
| SYNONYM Phenylamine                                        |                                                 |
| Additional Identifiers                                     |                                                 |
| BEILSTEIN 605631                                           |                                                 |
| CAS 62-53-3                                                |                                                 |
| CERS-ID 104209                                             |                                                 |
| EC NUMBER 200-539-3                                        |                                                 |
| EPA-HAP Grouping EPA HAP (Hazardous Air Pollutants) listed |                                                 |
| FORMULA, MOLECULAR C6H7N                                   |                                                 |
| FORMULA, STRUCTURAL C6H5NH2                                |                                                 |
| ICSC 0011                                                  |                                                 |
| IRIS NAME Aniline                                          |                                                 |
| MDL NUM MFCD00007629                                       |                                                 |
| RCRA U012                                                  |                                                 |
| RTECS BW6650000                                            |                                                 |
| UN/NA UN1547                                               |                                                 |

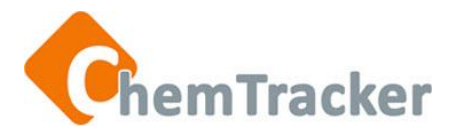

#### ChemInfo and MSDS from Search Results in Summary or Details View

ChemInfo

• From the Summary View or the Details View, select *ChemInfo* in the *Actions* column on the far left for the chemical you wish to see.

MSDS\*

- From the Summary View or the Details View, select *MSDS* in the *Actions* column for the item you want
- A window or tab opens from the third-party MSDS provider's site, and fills in the chemical name (if the provider's site allows)

| Actions          | Amount 🗢 | CAS \$  | Chemical Name 🗢 | Containers <b>\$</b> | Phys<br>State |
|------------------|----------|---------|-----------------|----------------------|---------------|
| ChemInfo<br>MSDS | 16.246   | 62-53-3 | ANILINE         | 37                   | L             |

\*10/18/13: The default MSDS provider's site, Vermont SIRI, has been taken offline, so this functionality does not work for members using the default. The MSDS link is still active for institutions with paid MSDS subscriptions linked to ChemTracker.

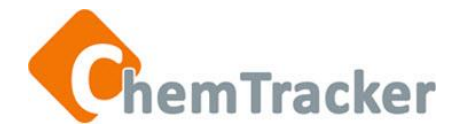

#### ChemInfo and MSDS from Search Results in Summary or Details View

If the ChemInfo link shows a broken link icon:

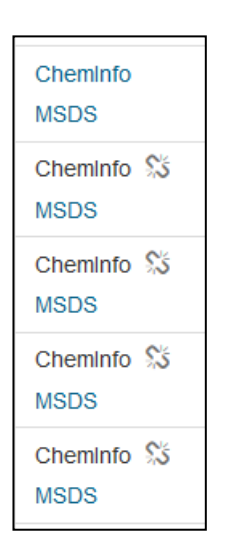

- The item in that row is not linked to the ChemTracker Reference Database (does not have a GDN).
- Copy the chemical name, select the ChemInfo button in the navigation bar at the top of the screen, then paste the name into the Chemical Identifier field and select Chemical Name. You probably want to do a Contains search and modify the name to be more general to find the item in the ChemTracker Reference Database.

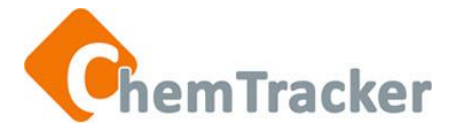

# Thank you. We appreciate your continued support and use of ChemTracker.

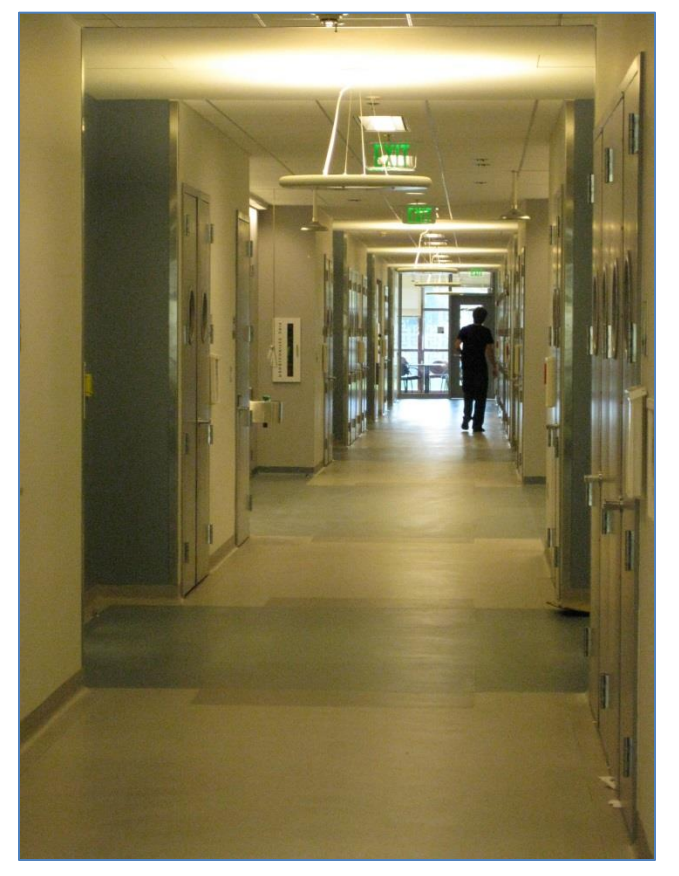

Remember, for help.... Each ChemTracker institution has at least one ChemTracker Administrator to assist you, and there is a *Help* link on every ChemTracker page in the upper right.